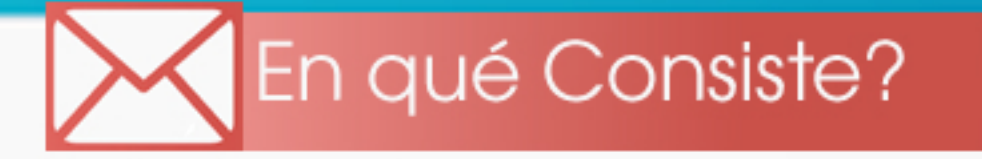

El Poder Judicial haciendo uso de las Tecnologias de la Información y la Comunicación (TIC) en la Administración de Justicia, pone a la disposición de los abogados y abogadas litigantes, el servicio de notificaciones electrónicas "e-Not".

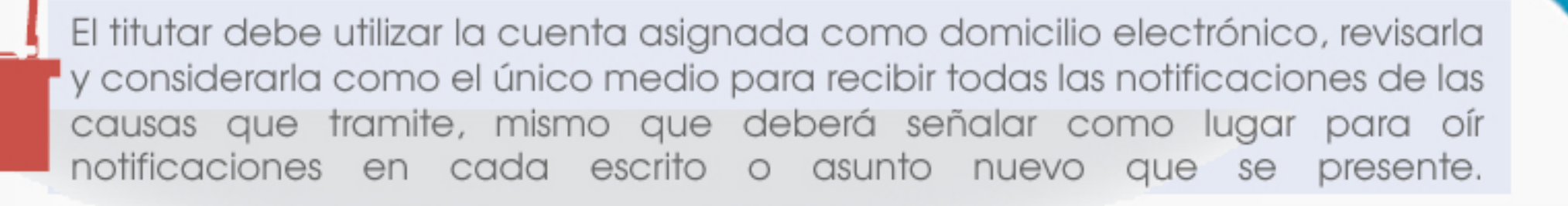

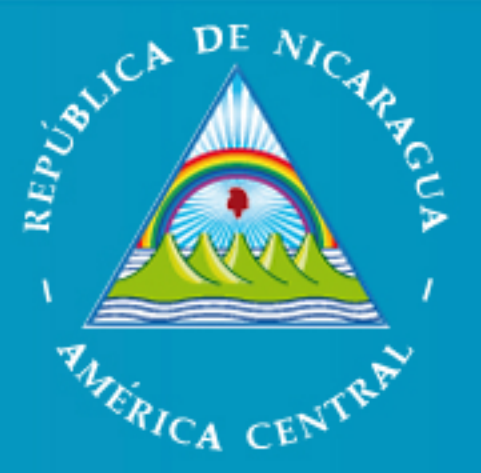

## PODER JUDICIAL

## Notificaciones Electrónicas

not

## Como reviso mis e-Not ?

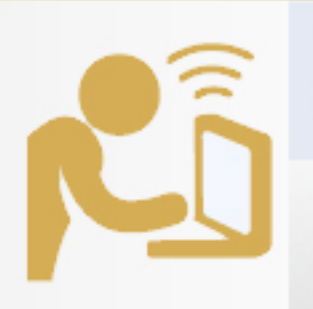

Desde su dispositivo móvil, computadora de escritorio o portátil, acceda internet y escriba :

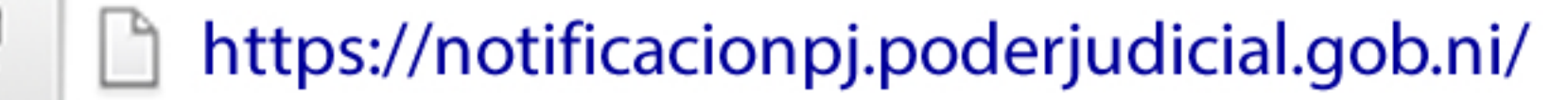

## Zimbra

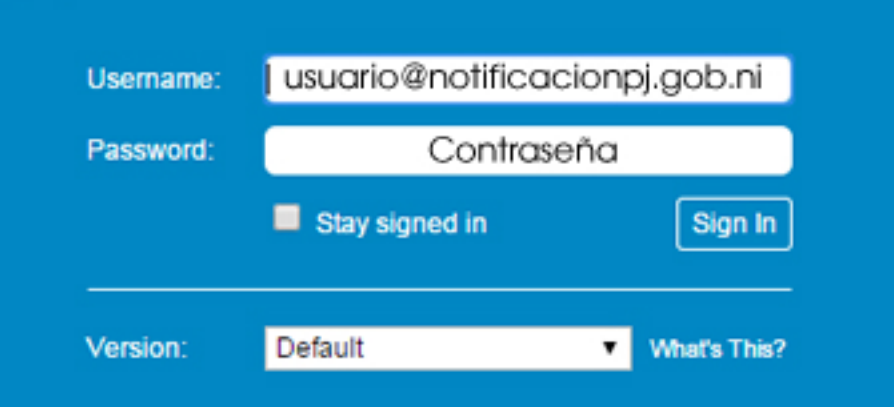

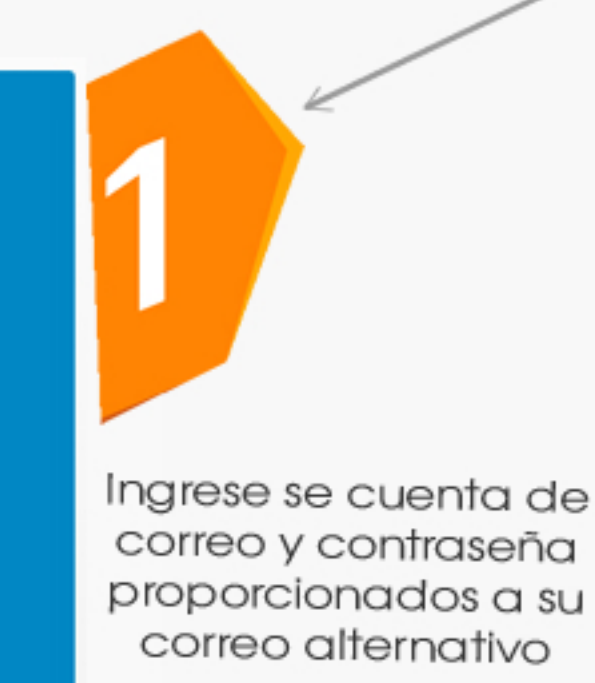

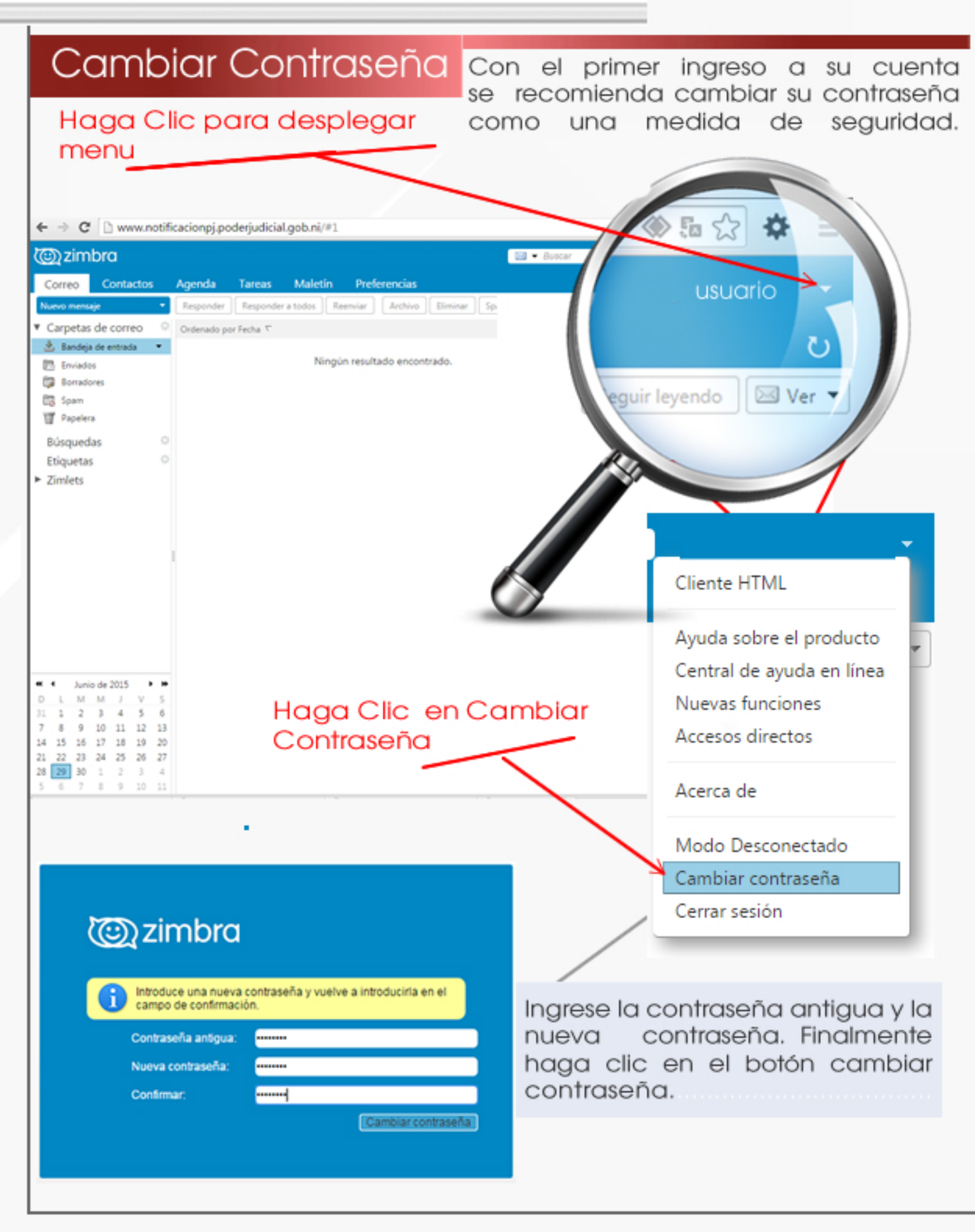

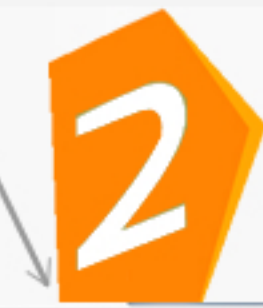

Validado usuario y contraseña, accederá a la bandeja de entrada, donde podrá verificar sus notificaciones electrónicas

← → C www.notificacionpj.poderjudicial.gob.ni/#1

| C zimbra                                                                                                    | 🔁 🖷 Butcar 🔍 David In                                             |
|----------------------------------------------------------------------------------------------------|-------------------------------------------------------------------|
| Correc Contactos Agenda Tareas Maletin Preferencias                                                                              |                                                                   |
| 📪 Nuevo mensaje 🔹 Responder Responder a todos Reenviar Archivo Eliminar Spam 🖄 🖷 🖉 💌 Acciones 💌                                  | 400 de 2441 mensajes Seguir leyen                                 |
| ▼ Carpetas de correo                                                                                                    | Tamai                                                             |
| 👌 Bandeja de entrada (67) 🔹 💿 🔄 Implantador Nejapa 🧷 NOTIFICACION_ASUNTO_000002-0501-2015-PN - LogoC SJ -http://www.podergud.com | r gob ni/mages/encabezado824.jpg+ Notificaciones NF 181 KI        |
| 🗈 Enviados 👘 💮 Implantador Nejapa 🥔 NOTIFICACION_ASUNTO_000306-ORM4-2014-CV - LogoCSJ -http://www.poderjudici                    | ial gob nifmages/encabezado824.jpg> Notificaciones N 180 KB       |
| Borradores Implantador Nejapi // NOTIFICACION_ASUNTO_000001.5512.2015.PN - LogoCSJ -http://www.poderjudicia                      | il pobini/mages/encabezado/24.jpg+ Notificaciones Ni 182 KI       |
| 🕄 Spam e 🍙 Implantador 🥔 NOTIFICACION_ASUNTO_000186-ORM5-2015-FM - LogoCSJ -http://www.poderjudici                               | ial gob nilmageslencabezado824.jpg> Notificaciones N.26 KB        |
| Papelera Implantador NOTIFICACION_ASUNTO_000228-ORM5-2015-FM - LopoCSJ -thtp://www.poderjudio                                    | ial.gob.ni/mages/encabezado824.jpg= Notificaciones N <b>26 KB</b> |
| O Implantador O NOTIFICACION_ASUNTO_000228-ORM5-2015-FM - LopoCSJ - http://www.poderjudici                                       | ial.gob.ni/mages/encabezado824.jpg> Notificaciones N.30 KB        |
| O NOTIFICACION_ASUNTO_000228-ORM5-2015-FM - LopoCSJ -http://www.poderjudic                                                       | ial gob.ni/mages/encabezado824.jpg+ Notificaciones F 30 KB        |
| Etiquetas O Implantador Ø NOTIFICACION_ASUNTO_000256-ORM5-2015-FM - LopoCSJ -http://www.poderjudic                               | ial gob.ni/mages/encabezado824.jpg> Notificaciones I 26 KB        |
| ► Zmlets <ul> <li>   ■ Implantador   Ø NOTIFICACION_ASUNTO_000256-ORM5-2015-FM - LopoCSJ -http://www.poderjudid  </li> </ul>     | ial gob.ni/mages/encabezado824.jpg= Notificaciones F 26 KB        |
| Implantador // NOTIFICACION_ASUNTO_000228-ORM5-2015-FM - LogoCSJ -http://www.poderjudic                                          | ial gob.ni/mages/encabezado824.jpg> Notificaciones I 26 KB        |
| Para ver un mensaje, haz clic en él.                                                                                             |                                                                   |
| et et Julio de 2015 > I+                                                                                                    |                                                                   |
| D L M M J V S                                                                                                    |                                                                   |
|                                                                                                    |                                                                   |
| 12 13 14 15 16 17 18                                                                                                    |                                                                   |
| 19 20 21 22 23 24 25                                                                                                    |                                                                   |
| 26 27 28 29 30 31 1                                                                                                    |                                                                   |
| 2 3 4 5 6 7 8                                                                                                    |                                                                   |

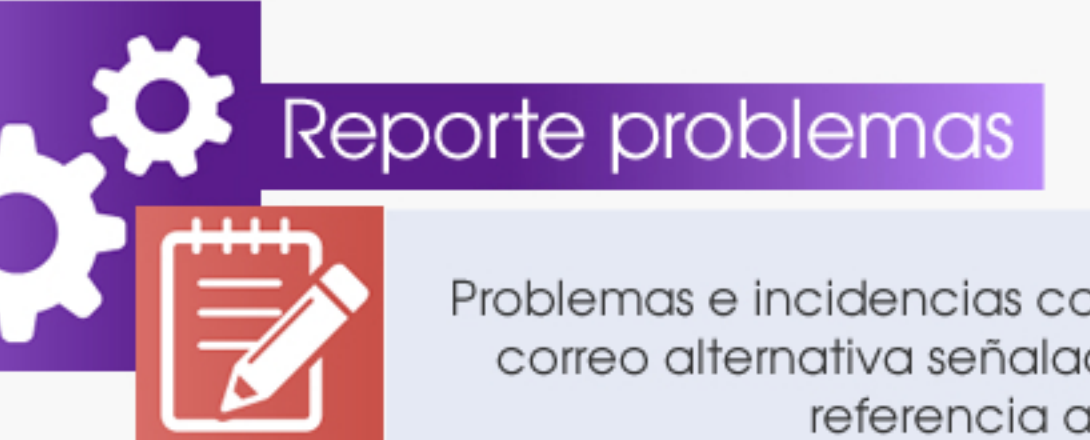

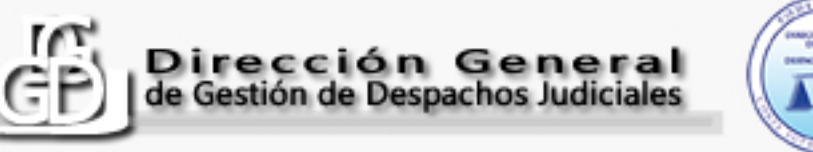

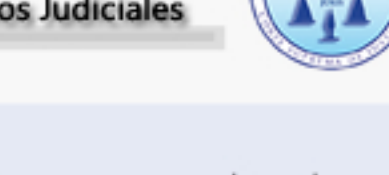

Problemas e incidencias con las notificaciones electrónicas, deberá reportarlas de inmediato (desde su cuenta de correo alternativa señalada en el acuerdo firmado), al correo: <a href="mailto:serviciosenot@poderjudicial.gob.ni">serviciosenot@poderjudicial.gob.ni</a>, haciendo referencia a la cuenta de correo asignada para las e-not que presenta el problema.